## Manual

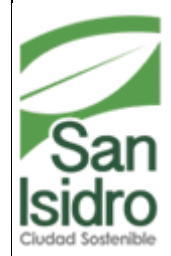

Municipalidad de Isidro Equipo Funcional de Desarrollo de Sistema de Información

## MANUAL DE USUARIO SISTEMA DE EMPLEO JUVENIL

## SISTEMA DE EMPLEO JUVENIL

1. Ingresar al Formulario de Búsqueda de Postulantes

• Para realizar la búsqueda de un Postulante puede realizarlo por medio del calendario escogiendo alguna Fecha o en todo caso escribiendo los Datos Personales del Postulante:

| 1                                                 | Municipalidad de San Isidro                                                                                                    |                     |                |                 |         |      |                                |                     |                            |                   | EQUIPO FU | CASTILLO<br>ICIONAL DE DESARROLLO DE SISTI<br>San Ixidro - VIERNES, 27 D | GARCIA, 305E GLEOFAS<br>EMAS DE INFORMACION<br>DE NOVIEMBRE DE 2015 |
|---------------------------------------------------|----------------------------------------------------------------------------------------------------|---------------------|----------------|-----------------|---------|------|--------------------------------|---------------------|----------------------------|-------------------|-----------|--------------------------------------------------------------------------|---------------------------------------------------------------------|
| C                                                 | and the second second se |                     |                |                 |         |      |                                |                     |                            |                   |           | Inicia > Manhanin                                                        | nientos ) Postalante 🗵                                              |
| <ul> <li>(Ocultar I</li> </ul>                    | Procesos empreo suvene Aseson                                                                                                    | a Empresa           |                |                 |         |      |                                |                     |                            |                   |           |                                                                          |                                                                     |
| Año y Mes<br>Año y Mes<br>Año 2005<br>Mes Ottubre | Postulante Ficha     Documento de Ident                                                                                                    | Asesoria y Taller   | Pc             | stulante        | Pos     | tula | inte - Empleo Juv              | enil                |                            |                   | Brevete   | 5                                                                        | -                                                                   |
|                                                   | Tipe [DNI                                                                                                    | Decumente           |                | Numbre          | R       | Ap.  | ncar ) SLimpiar                | Ap Materns          | Sea                        | (Todens 🔽         | Berrete   | «Selectine V                                                             | - 14                                                                |
|                                                   |                                                                                                    | Total: 22 Registres |                | Registre        | s: 1-10 |      |                                | Paginada            | 10 Registres               | V                 | lr a      | Pigina 1                                                                 | V 0                                                                 |
| Ficha                                             | Postulante                                                                                                    | Tipo Postulante     | Doc. Identidad | Fec. Nacimiento | Edad    | d So | o Telefono                     |                     | Dom                        | icilo             |           | Grado Instruccion                                                        | Usuario                                                             |
| 2015-000001                                       | KOCHI ALVAREZ NADIA KARINA                                                                                                    |                     | DNI-44431260   | 23/03/1986      | 29      | 9    | CEL: 971341714                 | Ca. PEZUELA 166 D   | PTO 201, SAN BORJA         |                   |           | SUPERIOR - INSTITUTO                                                     | LOPHELAN                                                            |
| 2015-000002                                       | UGARTE GONZALES CHRISTIAN                                                                                                    |                     | DNI-46344202   | 12/05/1990      | 25      | d    | CAS: 2857942                   | AARH LA RINCON      | ADA MZ WILT 5, SAN J       | UAN DE MIRAFLORES |           | SUPERIOR - UNIVERSIDAD                                                   | LOPHELAN                                                            |
| 2015-000003                                       | RAMIREZ EULHATT MIOURL ANGEL                                                                                                    | VECINO SAN ISIDRO   | DNL-46793150   | 26/02/1991      | 24      | d    | CA3: 4407652 CEL:<br>965773531 | Ca. LA JARA, Capita | mes 0190 DIPTO 301, SAN    | 1SIDRO            |           | SUPERIOR - UNIVERSIDAD                                                   | LOPHELAN                                                            |
| 2015-000004                                       | PINO OLIVERA HUMBERTO LORENZO                                                                                                    | VECINO SAN ISIDRO   | DNI-72604452   | 18/08/1996      | 19      | d    | CEL: 964334747                 | Av. CANAVAL MO      | RETRA, Enrique 0618 DPT    | O 402, SAN ISIDRO |           | SUPERIOR - INSTITUTO                                                     | LOPHELAN                                                            |
| 2015-00005                                        | LUNA CAMPOS CINTYA ROSA MARIA                                                                                                    | VECINO SAN ISEIRO   | DNE-46517022   | 06/09/1990      | 25      | 9    | CAS: 4409123 CEL:              | Ca. ROMANET, Ter    | iente José 0290, SAN ISIDØ | tO                |           | SUPERIOR - INSTITUTO                                                     | LOPHELAN                                                            |
| 2015-000006                                       | SOBERON VILCHEZ BRENDA JANET                                                                                                    | VECINO SAN ISEDRO   | DNI-72924444   | 10111995        | 19      | 9    | CAS: 4227118 CEL:<br>665708113 | Av. BELEN SN BLK    | A NUMERO DPTO 101, S       | IAN INDRO         |           | SUPERIOR - UNIVERSIDAD                                                   | LOPHELAN                                                            |
| 2015-000007                                       | GURREONERO MARTINEZ ANDRE MARTIN                                                                                                    | VECINO SAN ISIDRO   | DNL-70268463   | 16/02/1997      | 18      | d    | CAS: 3445154 CEL:<br>977446056 | Ar. AREQUIPA 305    | DPTO 1601, SAN ISIDR       | 0                 |           | SECUNDARIA                                                               | LOPHELAN                                                            |
| 2015-000008                                       | FUENTES VIZCARRA LUIS GUILLERMO                                                                                                    | VECINO SAN ISIDRO   | DNI-75002359   | 28/10/1996      | 19      | d    | CEL: 994545647                 | RESIDENCIAL STA     | CRUZ BLOCK P DPTO 3        | 02                |           | SUPERIOR - UNIVERSIDAD                                                   | LOPHELAN                                                            |
| 2015-00009                                        | DURAN SOTO ALONSO                                                                                                    | VECINO SAN ISERO    | DNL-72050655   | 06/05/1997      | 18      | d    | CAS: 4406237 CEL:<br>968216246 | RESIDENCIAL SAN     | TA CRUZ BLOCK Q DPT        | 0 107             |           | SECUNDARIA                                                               | LOPHELAN                                                            |
| 2015-000010                                       | KEHUARUCHO OLIVERA DIEGO                                                                                                    | VECINO SAN ISIDRO   | DNI-72567109   | 21/01/1993      | 22      | d    | CEL: 939246673                 | Av. CANAVAL MO      | RETRA, Enrique 0618 DPT    | O 402, SAN ISIDRO |           | SUPERIOR - UNIVERSIDAD                                                   | LOPHELAN                                                            |
|                                                   |                                                                                                    |                     |                |                 |         |      | 123                            |                     |                            |                   |           |                                                                          |                                                                     |

• Para poder ingresar un nuevo registro ir al icono Nuevo un que se encuentra al lado izquierdo debajo del Calendario, hacer clic y se visualizará el Formulario para poder ingresar los datos solicitados.

| Mantenimiento de Po | istulante                                            |                     |                        |  |  |  |  |  |  |
|---------------------|------------------------------------------------------|---------------------|------------------------|--|--|--|--|--|--|
| 81                  |                                                      |                     |                        |  |  |  |  |  |  |
| Datos Generales     |                                                      | 🛃 Datos Adicionales |                        |  |  |  |  |  |  |
| Nombre              |                                                      | Nacimiento          | Edal                   |  |  |  |  |  |  |
| Apellido Paterno    |                                                      | Sezo                | O MASCILINO O FEMENINO |  |  |  |  |  |  |
| Apellido Materno    |                                                      | Estado Civil        | «Seleccione»           |  |  |  |  |  |  |
| Tipo                |                                                      | Grado Instrucción   | «Seleccione»           |  |  |  |  |  |  |
| Número              |                                                      | E-Mail              |                        |  |  |  |  |  |  |
| Tipo Postulante     | «Seleccione»                                         | Cuenta con Brevete? | O si ® no              |  |  |  |  |  |  |
| Detalle Direcció    | n Socio - Económica Formación Experiencia Antecedent | e Comentario        |                        |  |  |  |  |  |  |
| V Teléfono          |                                                      |                     |                        |  |  |  |  |  |  |
| Tipo                | CASA                                                 |                     |                        |  |  |  |  |  |  |
| Número              | Ь                                                    |                     |                        |  |  |  |  |  |  |

• Al seleccionar la pestaña dirección usted ingresará la dirección del Postulante.:

| 8                                                             |                                                   |                |                    |                  |                      | 1               | * |  |  |  |
|---------------------------------------------------------------|---------------------------------------------------|----------------|--------------------|------------------|----------------------|-----------------|---|--|--|--|
| 📸 Datos Generales                                             |                                                   |                |                    | 🚮 Datos Ad       | atos Adicionales     |                 |   |  |  |  |
| Nombre                                                        |                                                   |                |                    |                  |                      | Edad            |   |  |  |  |
| Apellido Paterno                                              |                                                   |                |                    | Sexo             | O MASCI              | LINO O FEMENINO |   |  |  |  |
| Apellido Materno                                              |                                                   |                |                    | Estado Civil     | «Seleccion           | E9              | ~ |  |  |  |
| Гіро                                                          | DNI                                               |                | ~                  | Grado Instrucció | n «Seleccion         | 20              | ~ |  |  |  |
| Número                                                        |                                                   |                |                    | E-Mail           |                      |                 |   |  |  |  |
| Tipo Postulante                                               | «Seleccione»                                      | ~              |                    | Cuenta con Bre   | ete? 🔿 SI 🔍 N        | 10              |   |  |  |  |
| Detalle Direcci<br>Dirección<br>Agregar Otra Direcció         | ión Socio - Económ                                | ica Formación  | Experiencia Antece | dente    Comenta | rio                  |                 |   |  |  |  |
| This side                                                     |                                                   |                |                    |                  |                      |                 |   |  |  |  |
| Ubicación                                                     | Departamento Provincia                            |                |                    |                  |                      | Foto            |   |  |  |  |
| Ubicación<br>Dep                                              | LIMA                                              | Provin<br>LIM  | icia               | Dis<br>SAN I     | rito<br>SIDRO        | S Foto          |   |  |  |  |
| Ubicación<br>Dep<br>Vía<br>Vía                                | artamento<br>LIMA<br>«Seleccione»                 | Provir<br>LIM2 | ncia A             | Dis<br>SAN I     | <b>rito</b><br>SIDRO |                 |   |  |  |  |
| Ubicación Dep<br>Vía<br>Vía<br>Interior<br>Tipo               | artamento<br>LIMA<br>«Seleccione»                 | Provir<br>LIM  | ncia A             | Dist<br>SAN 1    | rito<br>SIDRO        |                 |   |  |  |  |
| Ubicación Dep<br>Vía<br>Vía<br>Interior<br>Tipo<br>Referencia | artamento<br>LIMA<br>«Seleccione»<br>«Seleccione» | Provir         | A A                |                  | rito<br>SIDRO        |                 |   |  |  |  |

• En la pestaña Socio – Económica se llenaran los campos siguientes:

| fantenimiento de Postulante        |                   |                 |                    |                     |                    |                  |      |  |  |  |
|------------------------------------|-------------------|-----------------|--------------------|---------------------|--------------------|------------------|------|--|--|--|
| 8.                                 |                   |                 |                    |                     |                    |                  |      |  |  |  |
| 🍰 Datos Generales                  |                   |                 |                    | 🚰 Datos Adicionales |                    |                  |      |  |  |  |
| Nombre                             |                   |                 | Nacimiento         | Edad                |                    |                  |      |  |  |  |
| Apellido Paterno                   |                   |                 |                    | Sexo                | O MASCULINO O FEME | NINO             |      |  |  |  |
| Apellido Materno                   |                   |                 |                    | Estado Civil        | «Seleccione»       |                  | ~    |  |  |  |
| Tipo                               | po DNI 🗸          |                 |                    | Grado Instrucción   | «Seleccione»       |                  |      |  |  |  |
| Número                             |                   |                 |                    | E-Mail              |                    |                  |      |  |  |  |
| Tipo Postulante                    | «Seleccione»      | ~               |                    | Cuenta con Brevete? | ⊖ SI               |                  |      |  |  |  |
| Detalle Dirección                  | Socio - Económica | Formación Exp   | eriencia Anteceder | te Comentario       |                    |                  |      |  |  |  |
| 🛄 Evaluación Socio - I             | Económica         |                 |                    |                     |                    |                  |      |  |  |  |
| Jefe de Familia                    | ⊖ SI              | N° de Hijos     |                    | Ingreso Familiar    |                    | Casa Propia      | ⊖ SI |  |  |  |
| Tiene Personas a Cargo             |                   | Indique Cuántas |                    | N° de Habitaciones  |                    |                  |      |  |  |  |
| Persona con Discapacidad O SI O NO |                   |                 | Número de Miembros |                     |                    |                  |      |  |  |  |
|                                    |                   |                 | ^                  | Miembros Varones    |                    | Miembros Mujeres |      |  |  |  |
|                                    |                   |                 | ~                  | Miembros Trabajan   |                    |                  |      |  |  |  |

• En la pestaña Formación usted ingresará los datos de sus estudios:

| Mantenimiento de Pos                                                                                                    | stulante                                                      |                                                                                                    |                   |                     |           |   |  |
|----------------------------------------------------------------------------------------------------|---------------------------------------------------------------|----------------------------------------------------------------------------------------------------|-------------------|---------------------|-----------|---|--|
| 8.                                                                                                    |                                                               |                                                                                                    |                   |                     | <i>?#</i> |   |  |
| 🍰 Datos Generales                                                                                                    |                                                               |                                                                                                    | Tatos Adicionale  | 5                   |           |   |  |
| Nombre                                                                                                    |                                                               |                                                                                                    | Nacimiento        |                     | Edad      |   |  |
| Apellido Paterno                                                                                                    |                                                               |                                                                                                    | Sexo              | O MASCULINO O FEMEN | INO       |   |  |
| Apellido Materno                                                                                                    |                                                               |                                                                                                    | Estado Civil      | «Seleccione»        | ×         |   |  |
| Tipo                                                                                                    | DNI                                                           | ~                                                                                                    | Grado Instrucción | «Seleccione»        |           | ~ |  |
| Número                                                                                                    |                                                               |                                                                                                    | E-Mail            |                     |           |   |  |
| Tipo Postulante                                                                                                    | «Seleccione»                                                  | Mantenimiento Postulante Formación - Diálog                                                                                                    | o de página web   | <b>X</b>            |           |   |  |
| Detaile         Dirección           Image: Computation of the second second s | Socio - Económica I<br>ormación<br>Seleccianes<br>Seleccianes | Arberto //www.munisaniaidro.gob.pe/SBUWeb/W Formación del Postulante     Seleccianeo Estado Formación     COMPLETA Centro de Estudios Mes de Isicio     Seleccioneo | Año de Inicio     | eStleccione         | V         |   |  |
|                                                                                                    |                                                               | http://www 😌 Internet   Modo protegido: activadc                                                                                                    | ,                 |                     |           |   |  |

• En la pestaña de Experiencia ingresará sus experiencias laborales que haya tenido en otras Empresas:

| Mantenimiento de Postulante |                    |                        |                                       |                            |                                    |    |  |  |  |
|-----------------------------|--------------------|------------------------|---------------------------------------|----------------------------|------------------------------------|----|--|--|--|
| 8                           |                    |                        |                                       |                            |                                    | A# |  |  |  |
| 🍰 Datos Generales           |                    |                        |                                       | atos Adicionales           |                                    |    |  |  |  |
| Nombre                      | Nombre             |                        |                                       |                            | Edad                               |    |  |  |  |
| Apellido Paterno            |                    |                        |                                       | Sexo                       | O MASCULINO O FEMENINO             |    |  |  |  |
| Apellido Materno            |                    |                        |                                       | Estado Civil               | «Seleccione»                       | ×  |  |  |  |
| Tipo                        | DNI                |                        | ~                                     | Grado Instrucción          | «Seleccione»                       |    |  |  |  |
| Número                      |                    |                        |                                       | E-Mail                     |                                    |    |  |  |  |
| Tipo Postulante             | «Seleccione»       | ~                      |                                       | Cuenta con Brevete?        | 🔿 SI 🖲 NO                          |    |  |  |  |
| Detalle Direcció            | n Socio - Económio | a Formación            | Experiencia Antecedent                | te Comentario              |                                    |    |  |  |  |
| Rostulante                  | Experiencia        | Antenimiento I         | Postulante Experiencia - Diálogo de j | página web                 |                                    |    |  |  |  |
|                             | CAPETIEIREI        | 💋 http://www.mu        | nisanisidro.gob.pe/SBLWeb/Manten      | imientos/frmPostulanteDeti | alleExperiencia.aspx?codpostulante |    |  |  |  |
| Disponibilidad Laboral      |                    | Experiencia L          | aboral                                |                            |                                    |    |  |  |  |
|                             |                    | 8.                     |                                       |                            |                                    |    |  |  |  |
|                             |                    | Sector Empresarial     | PUBLICO                               |                            | ~                                  |    |  |  |  |
|                             |                    | Empresa                |                                       |                            |                                    |    |  |  |  |
|                             |                    | Rubro de la<br>Empresa |                                       |                            |                                    |    |  |  |  |
|                             |                    | Tipo de Contrato       | «Seleccione»                          |                            | ~                                  |    |  |  |  |
|                             |                    | Cargo                  |                                       |                            |                                    |    |  |  |  |
|                             |                    | Fecha de Inicio        |                                       | Fecha de Término           |                                    |    |  |  |  |
|                             |                    | Motivo de Cese         | «Seleccione»                          |                            | ~                                  |    |  |  |  |
|                             |                    |                        |                                       |                            |                                    |    |  |  |  |
|                             |                    | http://www.munisar     | ni 🕒 Internet   Modo protegido: act   | ivado                      |                                    |    |  |  |  |

• En la pestaña Antecedentes ingresará los datos si usted presenta antecedentes penales o policiales:

| Mantenimiento de Postulante |                                            |                                                                                                    |                                                                                   |                            |                     |                                  |    |   |  |
|-----------------------------|--------------------------------------------|----------------------------------------------------------------------------------------------------|-----------------------------------------------------------------------------------|----------------------------|---------------------|----------------------------------|----|---|--|
| 8                           |                                            |                                                                                                    |                                                                                   |                            |                     |                                  | -# |   |  |
| Latos Generales             |                                            |                                                                                                    |                                                                                   |                            | Tatos Adicionales   |                                  |    |   |  |
| Nombre                      |                                            |                                                                                                    |                                                                                   |                            | Nacimiento          | Edad                             |    |   |  |
| Apellido Paterno            |                                            |                                                                                                    |                                                                                   |                            | Sexo                | O MASCULINO O FEMENINO           |    |   |  |
| Apellido Materno            |                                            |                                                                                                    |                                                                                   |                            | Estado Civil        | «Seleccione»                     |    | ~ |  |
| Тіро                        | DNI                                        | DNI                                                                                                    |                                                                                   |                            | Grado Instrucción   | «Seleccione»                     |    |   |  |
| Número                      |                                            |                                                                                                    |                                                                                   |                            | E-Mail              |                                  |    |   |  |
| Tipo Postulante             | «Seleccione»                               | ~                                                                                                    |                                                                                   |                            | Cuenta con Brevete? | ⊖ si ● no                        |    |   |  |
| Detalle Dirección           | n Socio - Económic<br>Antecedente<br>ales? | a Formación Exper<br>Mantenimiento Postula<br>Inter/www.munisanis<br>Antecedente del Post<br>Interia Demanda<br>Expediente<br>Juzgado<br>Descripción<br>Fecha de Interposicion<br>Fecha de Sentencia | eriencia Anteced<br>nte Antecedentes - Diak<br>idro.gob.pe 'SBLWeb/Me<br>stulante | dente<br>ogo de<br>antenim | Comentario          | alleAntecedente.aspx?codpostulan |    |   |  |
|                             |                                            | http://www.munisani 😜 Ir                                                                                                    | nternet   Modo protegido                                                          | o: activ                   | ado                 |                                  |    |   |  |

• En la pestaña Comentarios seleccionará a la persona que realizó la entrevista al postulante, así como escribirá una breve descripción en que se puede desempeñar mejor el postulante así como algunas observaciones que tuviera:

| Mantenimiento de Po | stulante                                                                   |                     |                        |  |  |  |  |  |  |
|---------------------|----------------------------------------------------------------------------|---------------------|------------------------|--|--|--|--|--|--|
| 8                   |                                                                            |                     |                        |  |  |  |  |  |  |
| 🍰 Datos Generales   |                                                                            | atos Adicionales    |                        |  |  |  |  |  |  |
| Nombre              |                                                                            | Nacimiento          | Edad                   |  |  |  |  |  |  |
| Apellido Paterno    |                                                                            | Sexo                | O MASCULINO O FEMENINO |  |  |  |  |  |  |
| Apellido Materno    |                                                                            | Estado Civil        | «Seleccione»           |  |  |  |  |  |  |
| Тіро                | DNI                                                                        | Grado Instrucción   | «Seleccione»           |  |  |  |  |  |  |
| Número              |                                                                            | E-Mail              |                        |  |  |  |  |  |  |
| Tipo Postulante     | «Seleccione»                                                               | Cuenta con Brevete? | ○ SI ● NO              |  |  |  |  |  |  |
| Detalle Dirección   | Socio - Económica         Formación         Experiencia         Antecedent | e Comentario        |                        |  |  |  |  |  |  |
| Comentarios         |                                                                            |                     |                        |  |  |  |  |  |  |
| Desempeño           |                                                                            | Entrevistador       | «Seleccione»           |  |  |  |  |  |  |
|                     | 0                                                                          | Otro Entrevistador  |                        |  |  |  |  |  |  |
|                     | ×                                                                          |                     |                        |  |  |  |  |  |  |
| Curriculum          | ⊖ SI                                                                       |                     | $\sim$                 |  |  |  |  |  |  |
| Recibo Servicios    | ⊖ SI                                                                       |                     |                        |  |  |  |  |  |  |
|                     |                                                                            |                     | <b>`</b>               |  |  |  |  |  |  |
|                     |                                                                            |                     |                        |  |  |  |  |  |  |

Para poder Editar un campo dirigirse al ícono 尾 que se encuentra al lado derecho del listado de • registros y hacer clic para poder visualizar el formulario y poder editar los campos que sean necesarios:

| alian I attack The                            | 🙆 Mantenimiento de Pe | ostulante - Windows Internet Explorer                               |                     |                        | گارها       | ×   | CASTILLO GAR                  | CIA, JOSE GLEOFAS             | ^ |
|-----------------------------------------------|-----------------------|---------------------------------------------------------------------|---------------------|------------------------|-------------|-----|-------------------------------|-------------------------------|---|
| Municipalidad de San Isidro                   | Attp://www.munisa     | isidro.gob.pe/SBLWeb/Mantenimientos/frmPostulanteDetalle.aspx?CODPO | OSTULANTE=2015-0000 | 01                     |             |     | San Isidro - VIERNES, 27 DE N | OVIEMBRE DE 2015              |   |
| Sec. 1                                        | Mantenimiento d       | e Postulante                                                        |                     |                        |             | ^   | Inicio > Mantenimier          | itos > Postulante 🔟           |   |
| Mantenimientos Procesos Empleo Juvenil Asesor | BR                    |                                                                     |                     |                        | 2           |     |                               |                               |   |
| ▲ (Ocultar Búsqueda)                          |                       |                                                                     |                     |                        |             |     |                               |                               |   |
| Año y Mes 🗸                                   | a Datos General       | es                                                                  | Tatos Adicion       | ales                   |             |     | 1000                          | 100 C 100 C 100               |   |
| Año y Mes<br>Año 2015 V Postulante Ficha      | Nombre                | NADIA KARINA                                                        | Nacimiento          | 23/03/1986             | idad 29     |     |                               | -3                            |   |
| Mes Octubre  Documento de Iden                | Apellido Paterno      | KOCHI                                                               | Sexo                | O MASCULINO @ FEMEN    | INO         |     | ete                           |                               |   |
| Tipo DNI                                      | Apellido Materno      | ALVAREZ                                                             | Estado Civil        | CASADO                 | ~           |     | ete «Seleccione V             | a han to                      |   |
|                                               | Tipo                  | DNI                                                                 | Grado Instrucción   | SUPERIOR - INSTITUTO   | ×           |     | 1                             |                               |   |
|                                               | Número                | 44451260 ×                                                          | E-Mail              | karikochi323@gmail.com |             |     |                               |                               |   |
|                                               | Tipo Postulante       | «Seleccione»                                                        | Cuenta con Brevete? | SI O NO                |             | -   | a Página 1                    | <ul><li>✓</li><li>0</li></ul> |   |
| Ficha Postulante                              | Detalle Direc         | ción Casia - Económica - Formación - Formalameia                    | Antocodento         | Comentario             |             |     | Grado Instruccion             | Usuario                       |   |
| C 2015-000001 KOCHI ALVAREZ NADIA KARINA      | Detaile Direc         | cion Socio - Economica Formación Experiencia                        | Antecedente         | comentario             |             |     | SUPERIOR - INSTITUTO          | LOPHELAN                      |   |
| SQ 2015-000002 UGARTE GONZALES CHRISTIAN      | Teléfono              |                                                                     |                     |                        |             |     | SUPERIOR - UNIVERSIDAD        | LOPHELAN                      |   |
| SC 2015-000003 RAMIREZ EULHATT MIGURL ANGEL   | Tipo                  | CASA                                                                | Tipo                |                        | Nº Teléfono |     | SUPERIOR - UNIVERSIDAD        | LOPHELAN                      |   |
| S 2015-000004 PINO OLIVERA HUMBERTO LORENZO   | Número                | <b>1</b>                                                            | CELUL/              | AR.                    | 971341714   |     | SUPERIOR - INSTITUTO          | LOPHELAN                      |   |
| C 2015-000005 LUNA CAMPOS CINTYA ROSA MARIA   |                       |                                                                     | -                   |                        |             | - 1 | SUPERIOR - INSTITUTO          | LOPHELAN                      |   |
| SOBERON VILCHEZ BRENDA JANET                  |                       |                                                                     |                     |                        |             |     | SUPERIOR - UNIVERSIDAD        | LOPHELAN                      |   |
| GURREONERO MARTINEZ ANDRE MARTIN              |                       |                                                                     |                     |                        |             |     | SECUNDARIA                    | LOPHELAN                      |   |
| Q 2015-000008 FUENTES VIZCARRA LUIS GUILLERMO |                       |                                                                     |                     |                        |             |     | SUPERIOR - UNIVERSIDAD        | LOPHELAN                      |   |
| S 2015-000009 DURAN SOTO ALONSO               |                       |                                                                     |                     |                        |             |     | SECUNDARIA                    | LOPHELAN                      |   |
| S 2015-000010 KEHUARUCHO OLIVERA DIEGO        |                       |                                                                     |                     |                        |             |     | SUPERIOR - UNIVERSIDAD        | LOPHELAN                      |   |
|                                               |                       |                                                                     |                     |                        |             |     |                               |                               |   |
|                                               |                       |                                                                     |                     |                        |             |     |                               |                               |   |
|                                               |                       |                                                                     |                     |                        |             |     |                               |                               |   |
|                                               |                       |                                                                     |                     |                        |             | ~   |                               |                               |   |
|                                               |                       |                                                                     |                     |                        | \$ 115%     |     |                               |                               |   |
|                                               |                       |                                                                     | _                   |                        |             | _   |                               |                               | Ť |

• Para visualizar un Reporte ir al icono 🔍 que se encuentra al lado izquierdo del listado de registros y hacer clic y se podrá visualizar el Reporte seleccionado.

| 👷 🕘 Municipalidad de San Isid 🗿 Municipalidad de San Isid 🗿 Municipalidad de S | A Americaniidad                                                                                     | N8 da Fishar - 2015 000004                                                                                | Â.       |            |                                                    |                       |  |
|--------------------------------------------------------------------------------|----------------------------------------------------------------------------------------------------|----------------------------------------------------------------------------------------------------|----------|------------|----------------------------------------------------|-----------------------|--|
| at in r different man                                                          | San Isidro                                                                                          | Fecha: 07/10/2015                                                                                         |          |            | CASTILLO G                                         | ARCIA, JOSE GLEOFAS   |  |
|                                                                                | PROGRAMA DE                                                                                         |                                                                                                    |          | EQUIPO FUI | San Teidro - VIERNES 27 DE                         | MAS DE INFORMACION    |  |
| Municipalidad de San Isidro                                                    |                                                                                                    |                                                                                                    |          |            | Sun Line o Fillines, Li be                         |                       |  |
| Mantanimiantos Procesos Empleo Iuvanil Acecoría Empre                          | 1.1 Apellidos y Nombres: KOCHI ALVAREZ NADIA KARINA                                                 | ROUNCES                                                                                                   |          |            | Inicio > Mantenimi                                 | ientos > Postulante 🔛 |  |
| Plantenimientos Procesos Empleo Juvenin Aseonia Emple                          | 1.2 D.N.I: 44451260                                                                                 |                                                                                                    |          |            |                                                    |                       |  |
| (Ocultar Bissqueda)     1.3 Estado Civit: CASADO                               |                                                                                                    |                                                                                                    |          |            |                                                    |                       |  |
| Alto y Mar                                                                     | 1.4 Fecha de Nacimiento: 23/03/1985<br>1.5 Email: katikochi323@amail.com                            | Edad: 29                                                                                                  |          |            |                                                    |                       |  |
| Año y Mes                                                                      | 1.6 Dirección: Ca. PEZUELA 166 DPTO 201, SAN BC                                                     | RJA                                                                                                    |          |            |                                                    |                       |  |
| Año 2015 V Postulante Ficha Asesoría                                           | 1.7 Teléfono: CEL: 971341714                                                                        |                                                                                                    |          |            | 1                                                  | -100                  |  |
| Mes Octubre   Documento de Identidad                                           | II EVALUACIÓN SC                                                                                    | DCIO - ECONOMIA                                                                                           |          | Brevete    | 1                                                  |                       |  |
| Tipo DNI 🗸                                                                     | 2.2 Jefe de Familia: NO                                                                             | Nº de hijos: 0                                                                                            | <b>_</b> | Brevete    | < <seleccione: td="" v<=""><td></td></seleccione:> |                       |  |
|                                                                                | 2.3 Número de Miembros: 0                                                                           | Varones: 0 Mujeres: 0                                                                                     |          |            | No.                                                |                       |  |
|                                                                                | 2.4 Ingresos Familiares: 0                                                                          | Número de Habitaciones: 0                                                                                 |          |            |                                                    | 00 × 200              |  |
|                                                                                | 2.5 Cuantos Miembros Trabajan: 0<br>2.6 Personas a Carao: NO                                        | (Ciantae?: 0                                                                                              |          |            |                                                    |                       |  |
| 🖸 🗟 🖨 Total: 22 Re                                                             | 2.0 Personas a cargo. NO<br>2.7 Casa Propia: NO                                                     | Codamas?. 0                                                                                               |          | Ir a       | Página 1                                           | ▼ 0                   |  |
| Ficha Postulante Tino P                                                        | III FORMACIÓN                                                                                       | ACADÉMICA                                                                                                 |          |            | Grado Instruccion                                  | Ilsuario              |  |
|                                                                                | 3.1 Grado de Instrucción: SUPERIOR - INSTITUTO                                                      |                                                                                                    |          |            |                                                    | Longer and            |  |
| NOCH ALVAREZ NADIA KAKINA                                                      | Grado Instruccion Centro de Estudios Carrera                                                        | Especialidad Fecha Inicio Fecha Termino Otros Estudios                                                    |          |            | SOPERIOR - INSTITUTO                               | LOPHELAN              |  |
| SU 2015-000002 UGARTE GONZALES CHRISTIAN                                       | SUMERICK - INSTITUTO ULT ANTONIO JOSE DE TUMISMO                                                    | - «Selecoo 2010 2013 -                                                                                    | FLORES   |            | SUPERIOR - UNIVERSIDAD                             | LOPHELAN              |  |
| C 2015-000003 RAMIREZ EULHATT MIGURE ANGEL VECINO                              | 3.2 Computación: SI Niuol: AVANZADO                                                                 |                                                                                                    |          |            | SUPERIOR - UNIVERSIDAD                             | LOPHELAN              |  |
| Section 2015-000004 PINO OLIVERA HUMBERTO LORENZO VECINO                       | IV EXPERIENC                                                                                        | IA LABORAL                                                                                                | DRO      |            | SUPERIOR - INSTITUTO                               | LOPHELAN              |  |
| 😳 2015-000005 LUNA CAMPOS CINTYA ROSA MARIA VECINO                             | 4.1 Experiencia Laboral: SI                                                                         | ¿Cuántas?: 1                                                                                              |          |            | SUPERIOR - INSTITUTO                               | LOPHELAN              |  |
| 👯 2015-000006 SOBERON VILCHEZ BRENDA JANET VECINO                              | Sector Empresa Rubro Tipo Contrato Otro Contrato<br>PRIVADO NADA GOURMET RESTAURANT OTRO PROPIETARI | Cargo Fecha Inicio Fecha Termino Mistivo Cese Otro Motivo<br>PROPIETARIO 01/07/2013 30/06/2015 OTRO VIAJE |          |            | SUPERIOR - UNIVERSIDAD                             | LOPHELAN              |  |
| C 2015-000007 GURREONERO MARTINEZ ANDRE MARTIN VECINO                          | 42 Tlene Disponibilidad? SI                                                                         |                                                                                                    |          |            | SECUNDARIA                                         | LOPHELAN              |  |
| 2015-000008 FUENTES VIZCARRA LUIS GUILLERMO VECINO                             | 4.3 Posee Antecedentes Penales? NO<br>4.4 En que cree que podria desempeñarse ATENCIÓN AL CLIER     | NTE, ORGANIZADORA DE EVENTOS, COCINA                                                                      |          |            | SUPERIOR - UNIVERSIDAD                             | LOPHELAN              |  |
| C 2015-000009 DURAN SOTO ALONSO VECINO                                         | V ASESORÍA                                                                                          | A Y TALLER                                                                                                |          |            | SECUNDARIA                                         | LOPHELAN              |  |
| C 2015-000010 KEHUARUCHO OLIVERA DIEGO VECINO                                  | 5.2 Asistencia:                                                                                     |                                                                                                    | DRO      |            | SUPERIOR - UNIVERSIDAD                             | LOPHELAN              |  |
|                                                                                | 5.3 Fecha de Asesoria:                                                                              |                                                                                                    |          |            |                                                    |                       |  |
|                                                                                | Observaciones                                                                                       |                                                                                                    |          |            |                                                    |                       |  |
|                                                                                |                                                                                                    |                                                                                                    |          |            |                                                    |                       |  |
|                                                                                | Nombre dei Entrevistador: MARIA ELIZABETH                                                           |                                                                                                    |          |            |                                                    |                       |  |
|                                                                                |                                                                                                    | $ n  = +  \lambda $                                                                                       |          |            |                                                    | v                     |  |